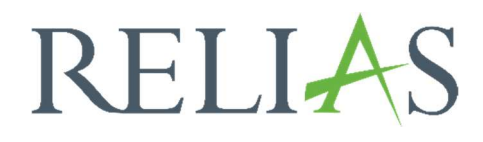

## Sprache anpassen

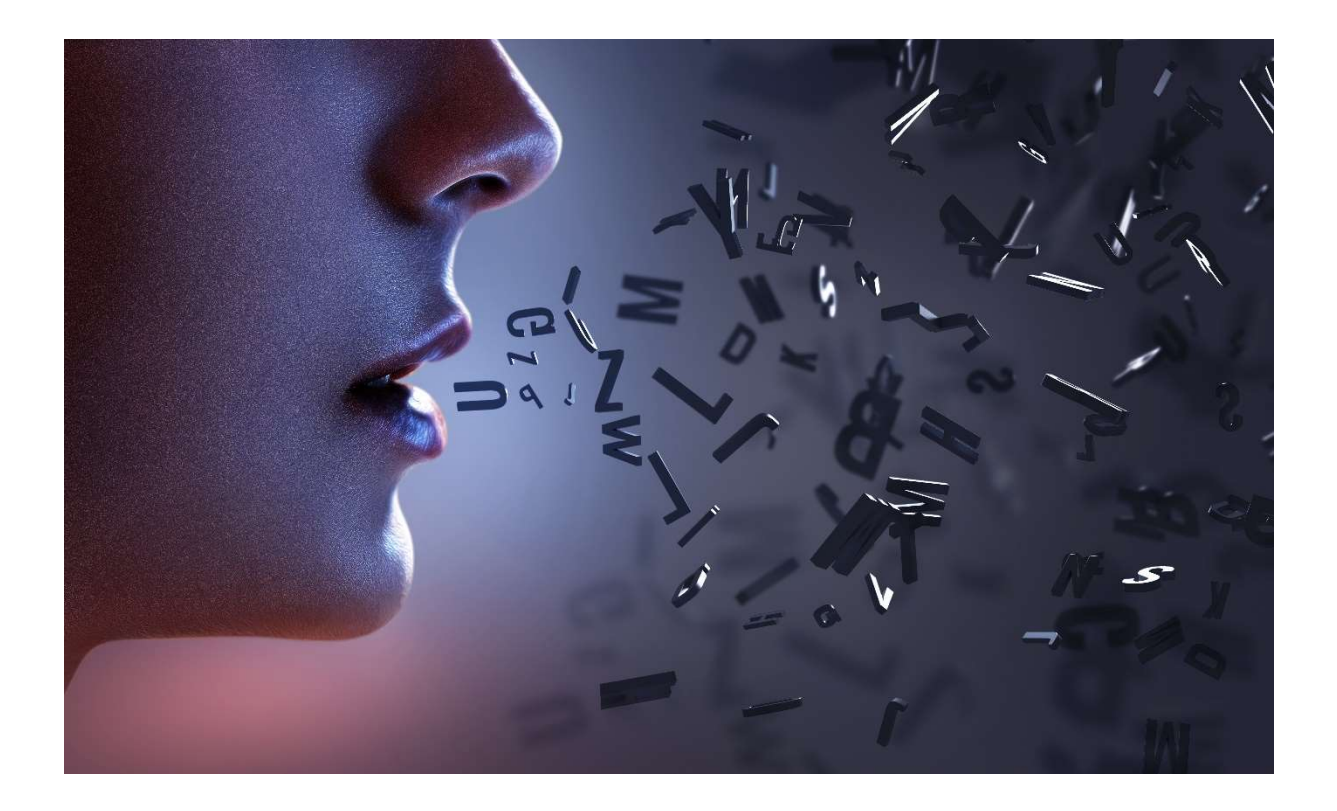

## Sprache anpassen

Sie haben die Möglichkeiten, die Sprache des Relias Learning Management anzupassen.

Folgende Sprachen stehen Ihnen zur Verfügung:

- Deutsch
- Englisch (USA)
- Englisch (GB)
- Spanisch
- Französisch
- Portugiesisch
- Niederländisch
- Chinesisch (vereinfacht)

**Bitte beachten Sie:** Die Einstellung der Sprache hat lediglich Einfluss auf die Plattform, nicht aber auf die Inhalte (Module).

Klicken Sie in der Log-In Maske unten links auf den Button "Website-Sprache ändern" (siehe Abbildung 1).

| Benutzername                            |                                  |
|-----------------------------------------|----------------------------------|
| Passwort                                |                                  |
| Passwort zurückse<br>oder Hilfe von der | tzen<br>Administration anfordern |
|                                         | CALCULATION CONTRACTOR           |
|                                         | Anmelden                         |

Abbildung 1 – Die Sprache einstellen

Es öffnet sich ein weiteres Fenster, in welchem Sie die gewünschte Sprache auswählen können (siehe Abbildung 2).

| Website-Sprache auswählen        | × |
|----------------------------------|---|
| 简体中文 (Chinesisch (vereinfacht))  |   |
| Nederlands (Holländisch)         |   |
| Español (Spanisch)               |   |
| Português (Portugiesisch)        |   |
| Français (Französisch)           |   |
| Deutsch (Deutsch)                |   |
| English (Vereinigtes Königreich) |   |
| English (USA)                    |   |

Abbildung 2 – Die Sprache auswählen

Sobald Sie die gewünschte Sprache angeklickt haben, werden Sie zurück zur Login Maske geleitet (siehe Abbildung 3).

|                       | 143                            |
|-----------------------|--------------------------------|
| User Name             |                                |
| Password              |                                |
| Forgot your password? |                                |
| Request Help          |                                |
|                       |                                |
| L                     | og In                          |
| Lon't have an acco    | og In<br>ount? Create one now! |

Abbildung 3 – Übersetzte Log-in Maske

Nach dem erfolgreichen Log-in ist das Relias LMS in Ihrer gewählten Sprache übersetzt (siehe Abbildung 4).

| overview     home     Assignments     Licenses &<br>Certifications     Licenses &<br>Certifications     Licenses &<br>Certifications     Licenses &<br>Certifications     Transcript | Welco                | me, Nele                      | Looking<br>Here ar<br>→ Bro<br>→ Viev<br>→ Viev<br>→ Can | g for something?<br>e some suggestions:<br>wse courses for continuing educati<br>v my assignments<br>v my completed training<br>'t find what you're looking for? Get | ion<br>.help here! |
|----------------------------------------------------------------------------------------------------|----------------------|-------------------------------|----------------------------------------------------------|----------------------------------------------------------------------------------------------------|--------------------|
| newards                                                                                                    | Stay up to date wi   | th your required training!    |                                                          |                                                                                                    |                    |
| RESOURCES   ⑦ Help   ② Policies &<br>Procedures                                                                                                    | <b>3</b><br>Overdue! | <b>1</b><br>Due within 7 days | <b>2</b><br>Due within 30 days                           | <b>2</b><br>Due within 90 days                                                                                                    |                    |

Abbildung 4 – Übersetzte Plattform